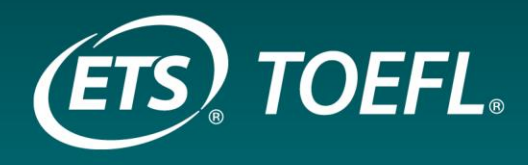

TOEFL Designated Institution and ETS Data Manager – benefit from the score verification tools

Larissa Král Regional Manager CEE & CA

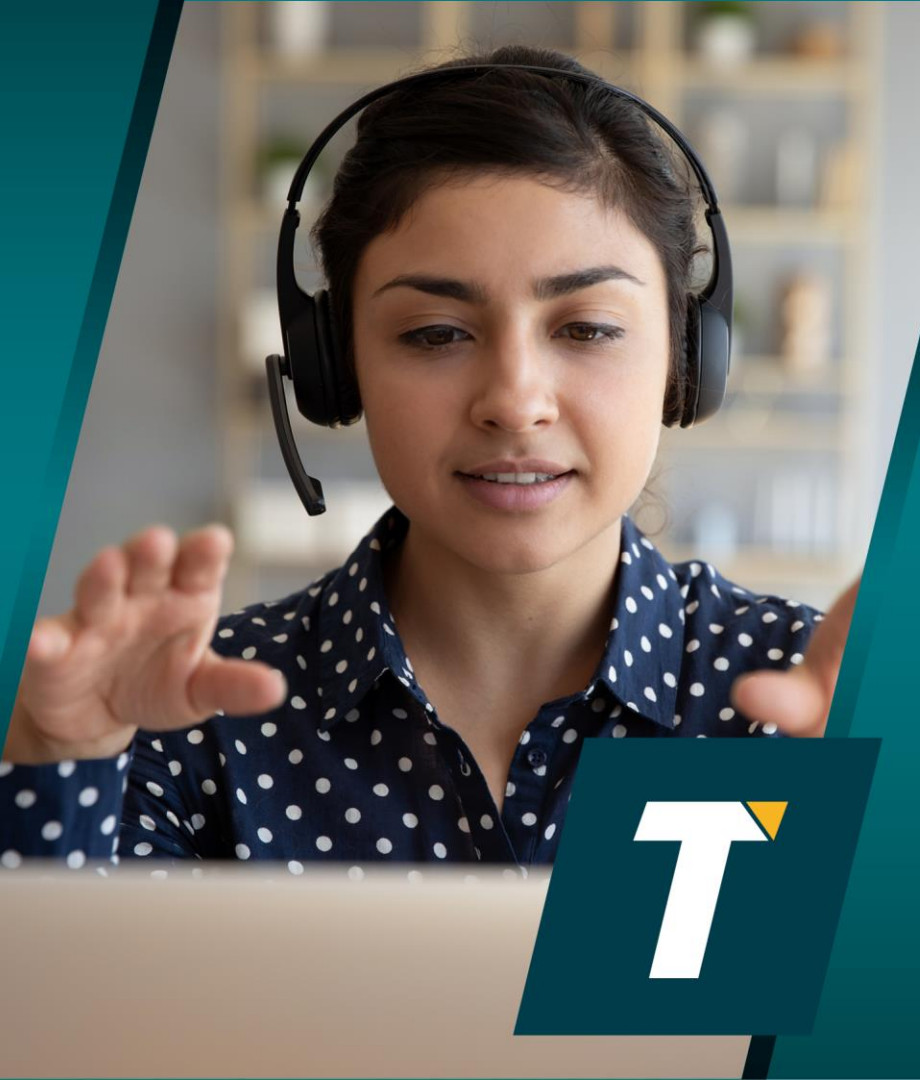

## What is the TOEFL iBT Test?

- The world's premier English-language proficiency test for university study, work and immigration
- An academic English test that uses integrated questions to measure all four language skills:

### **READING • LISTENING • SPEAKING • WRITING**

• Delivered at ETS-authorized test centers or at home

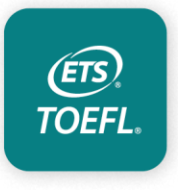

## TOEFL iBT Test Format (from July 26th, 2023)

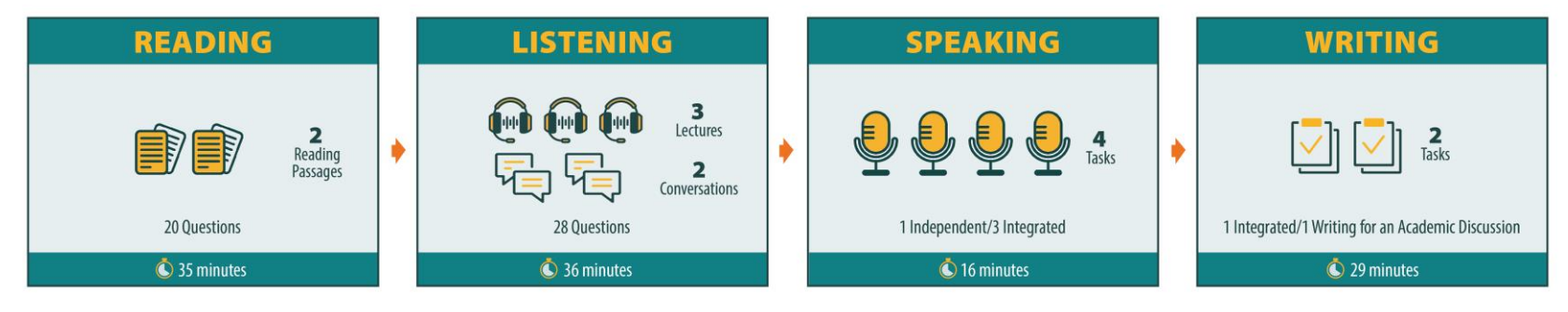

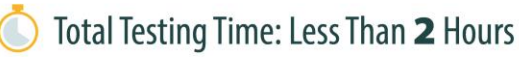

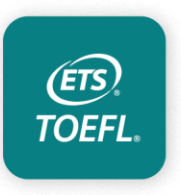

\*Does not apply to Paper Edition

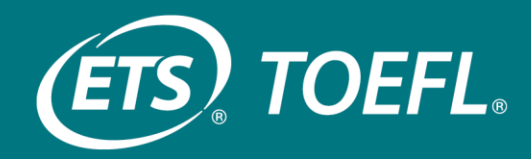

## Scores & Score Reporting

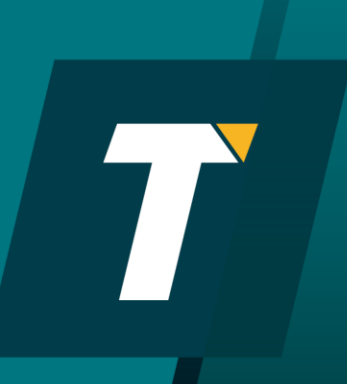

## How is the test scored?

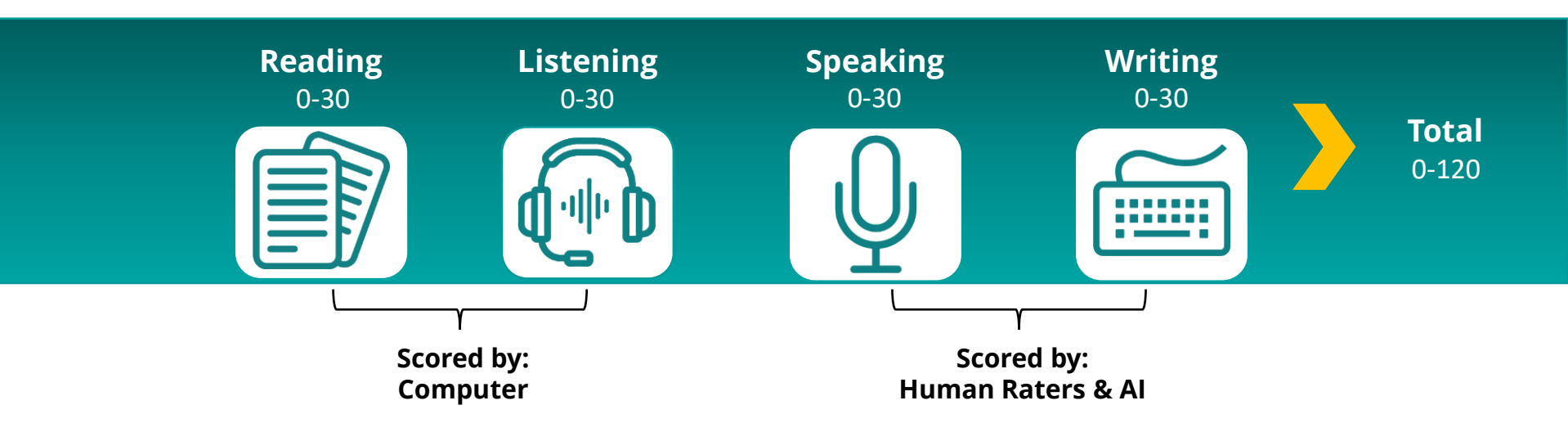

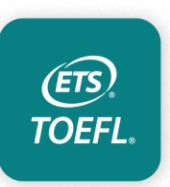

Score requirements vary by institution and sometimes by program. Check with the admissions office to learn what score you need.

## **TOEFL iBT® Score Scale and CEFR Mapping**

| CEFR level | Reading<br>(0–30) | Listening<br>(0–30) | Speaking<br>(0–30) | Writing<br>(0–30) | Total (0–<br>120) |
|------------|-------------------|---------------------|--------------------|-------------------|-------------------|
| C2         | 29                | 28                  | 28                 | 29                | 114               |
| C1         | 24                | 22                  | 25                 | 24                | 95                |
| B2         | 18                | 17                  | 20                 | 17                | 72                |
| B1         | 4                 | 9                   | 16                 | 13                | 42                |
| A2         | n/a               | n/a                 | 10                 | 7                 | n/a               |

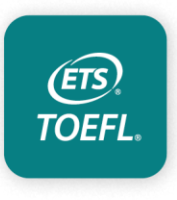

https://www.ets.org/toefl/score-users/scores-admissions/compare/

## Using TOEFL iBT<sup>®</sup> Subscores in Admissions

Consider the use of section scores as well as the total score

|           | Reading | Listening | Writing | Speaking | Total |
|-----------|---------|-----------|---------|----------|-------|
| Student 1 | 17      | 20        | 24      | 19       | 80    |
| Student 2 | 20      | 20        | 20      | 20       | 80    |
| Student 3 | 25      | 25        | 16      | 14       | 80    |

Which TOEFL iBT scores are best for your program?

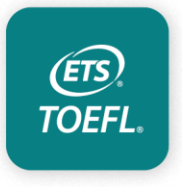

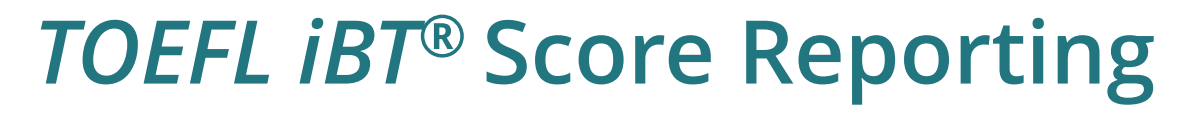

### **TOEFL®** Showcase<sup>™</sup> in ETS<sup>®</sup> Data Manager

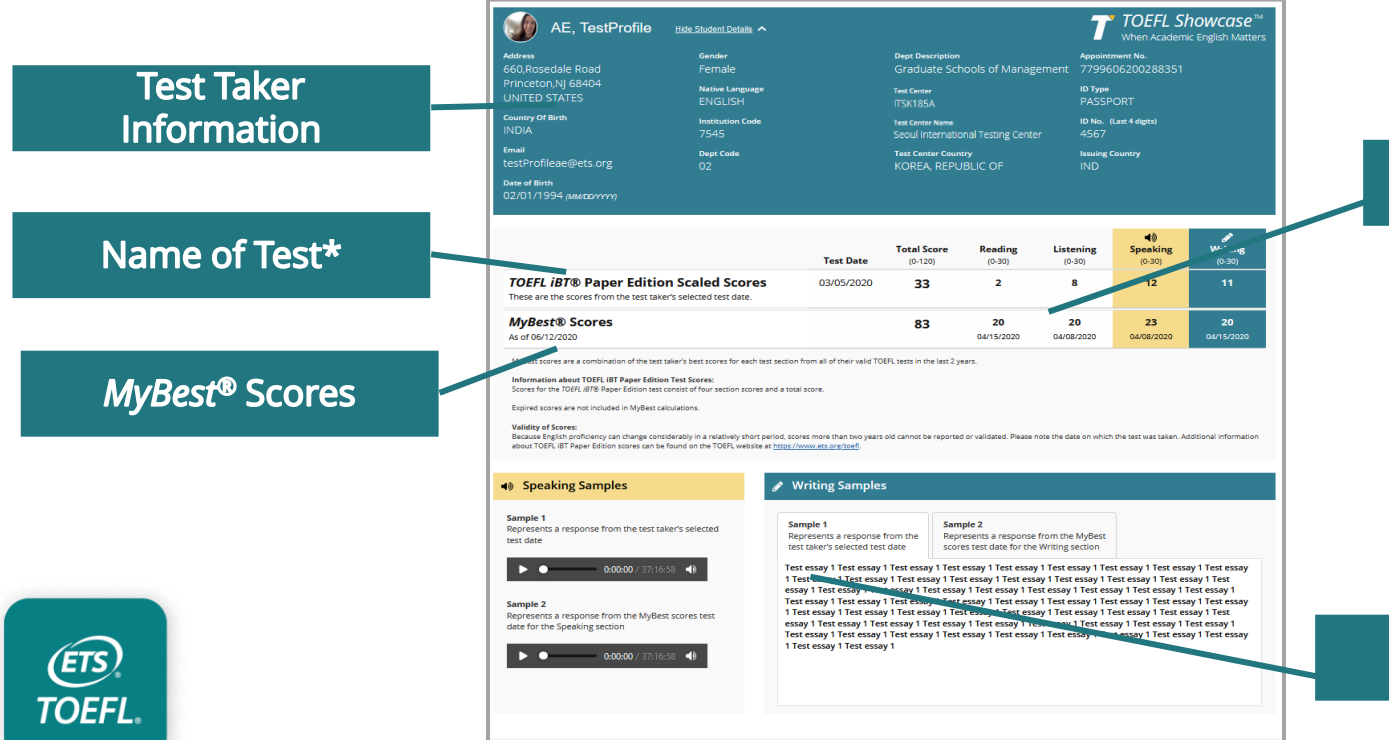

### **Total and Section Scores**

### Speaking and Writing Samples

## **TOEFL iBT®** Paper Score Reports

### **Home Edition**

|                       | ETS. TOEFL IBT.                                                                                                    | Institutional Score Report [Security Guard goes here]                                                                                                    |  |  |
|-----------------------|----------------------------------------------------------------------------------------------------|----------------------------------------------------------------------------------------------------|--|--|
|                       | Nare: 2019/LAD:<br>Deal: 2019/LAD:<br>Deal: 2019/LAD:<br>Deal: 2019/LAD:<br>Deal: 2019/LAD:<br>Appointment<br>Test Deal: 021<br>Test Deal: 021<br>Test Deal: 021<br>Deal: 021<br>Deal: 02 | where concount of the sector<br>ber 23, 2019<br>VIPLE                                                                                                    |  |  |
| \$                    | Country of Bittl: Indonesis<br>Native Language: Bahase<br>Taul Center: STANUQA - Special Home Edition<br>Just Center Country: United Blates                                                                                                    | Inst. Code: 000<br>Dept. Cede: 00<br>Dept. Description: 3333000000000000000000000000000000000                                                                                                    |  |  |
|                       | October 23, 2019<br>Test Date Scores                                                                                                    | MyBest <sup>7M</sup> Scores<br>That tax's Hoyad and/on access from all valid faid dates,<br>as of occesser 23, 2019.                                                                                                    |  |  |
| Test Center: STNRPUSA | Total Score<br>81<br>out of 120 us<br>Beauling: 17 +<br>Listening: 20 +<br>Speaking: 22 +<br>Writing: 22 +                                                                                                    | ***         Same of Higgsheet<br>Saccion Scores         ************************************                                                                                                    |  |  |
|                       | INFORMATION ABOUT SCORES<br>For the TOEPLANT last, there are four section as<br>and a table score. A table score in not reported with<br>one or more sectors have not been advirated<br>These score have the table scores increase.<br>SCORE RANGES                                                                                                    | NULDITY OF BCORB     Inscrease Togethy profiles of using consistently in a relativity short petiod,<br>access togethy profiles or did cannot be reported or variates. Please note the text<br>date(b). Bythed course work included in MyGetH** accurations.<br>Marco TAVATE MERGAGE To GOODER INCLUDE OF The Control of<br>Tava report of TOSFIL. If the second is varied ONX # incohered directly from<br>TTD, Profilescella include Onx # accepted.                                                                                                    |  |  |
|                       | Reading 0<br>Listoning 0<br>Speaking 0<br>Vitting 0<br>Total Score 0-11                                                                                                    | TOEPL BT scores are confidential and are not to be released by the recipient without writing permission from the fault taux. At last which access to score encode should be ablesed of the confidential nature. At last which access to score technical tautors are able and the confidential nature. The TOEPL Door Verification denotes at ref -eq0-251-2662 are ref each -17-17-100. Scores many many permission to the tautors be ablesed of control be ablesed of control be ablesed of co |  |  |
|                       | Additional Information about TOEPL IBT scores is available at <u>your cits org/beeffinstflutionsbcores</u> .<br>ETS <sup>4</sup> Security Guad text is printed with a special heat-sensitive in for security To activate this security feature, apply heat to the text,                                                                                                    |                                                                                                    |  |  |
|                       | either by rubbing it or blowing on it, and the ETS o<br>Copyright® 2019 by Educational Teeling Service. All rights reserved,<br>the United States and other cost/blee. MyGed is a trademark of ETG.                                                                                                    | ecurity Guard Inst will disappear. 01 - 07<br>ETS. No ETS log. TOEFL and TOEFL BT are registered indexests of Educational Teday Service (ETS) in<br>39919                                                                                                    |  |  |
|                       |                                                                                                    |                                                                                                    |  |  |

### **Paper Edition**

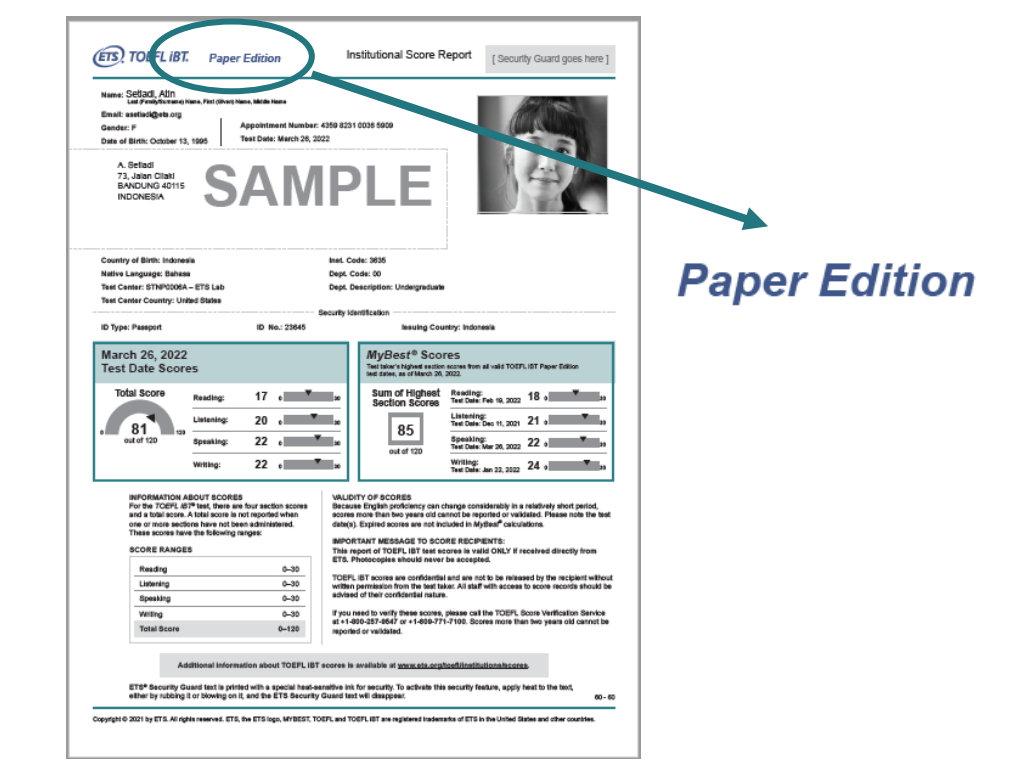

# **MyBest Scores**

(ETS)

**TOEFL** 

### Shows test taker's best performance.

- Combination of the highest scores from each section on all valid test dates
- Automatically included in all score reports

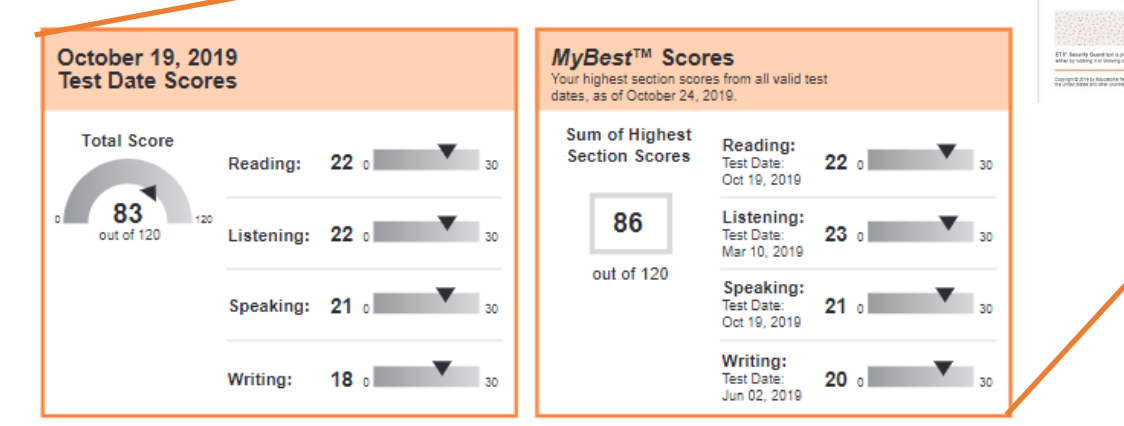

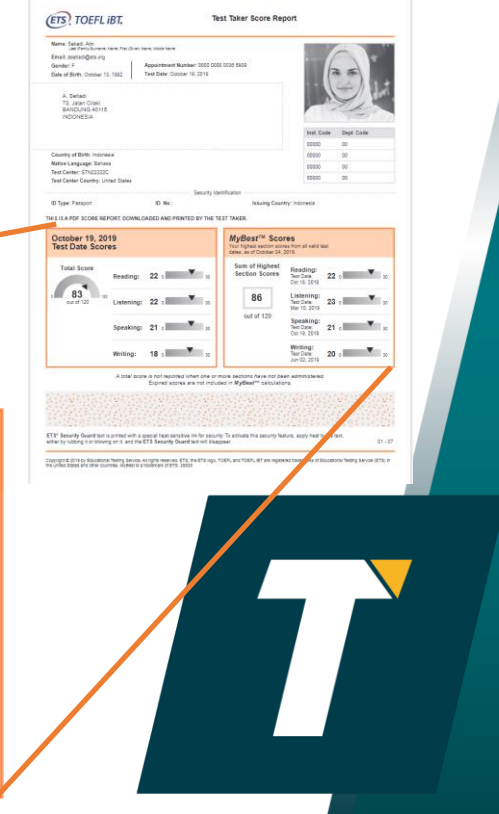

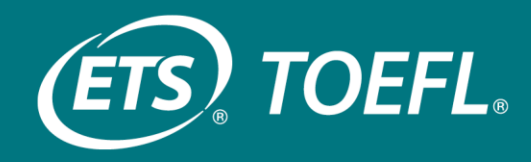

## Accessing Scores: How to become a TOEFL Score user and receive a Designated Institution (DI) code?

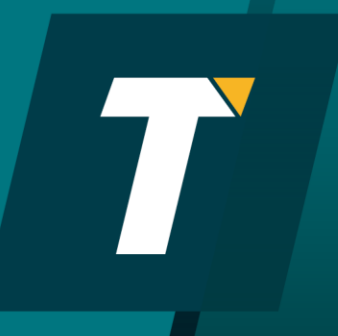

# My institution is not a TOEFL Score user, how to become one? TOEFL® Designated Institution (DI) Form

**TOEFL Score User:** Accepting TOEFL scores means you've joined the more than **12,000 institutions worldwide** that trust the test to provide reliable information about their applicants' English-language proficiency and ability to succeed. It also means that **ETS is committed to your success and dedicated to providing best-in-class service to meet the needs of your institution.** 

Please fill out the information to request a new Designated Institution (DI) code or to request an update to an existing institution listing. <u>https://www.ets.org/forms/toefl/d</u> <u>i-score-user-request.html</u> Types of required information to be filled:

- Institution name
- Type
- Fields of Study
- Address
- Website
- Your program and score requirements
- Contact Information
- Terms and Conditions acceptance

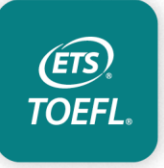

You can review your public listing by using the <u>TOEFL Destinations Search</u>.

## **TOEFL Destinations Search**

### TOEFL iBT<sup>®</sup> Test

The premier test of academic English communication

- Search 12,000+ institutions that accept TOEFL scores
- Search by institution name or location

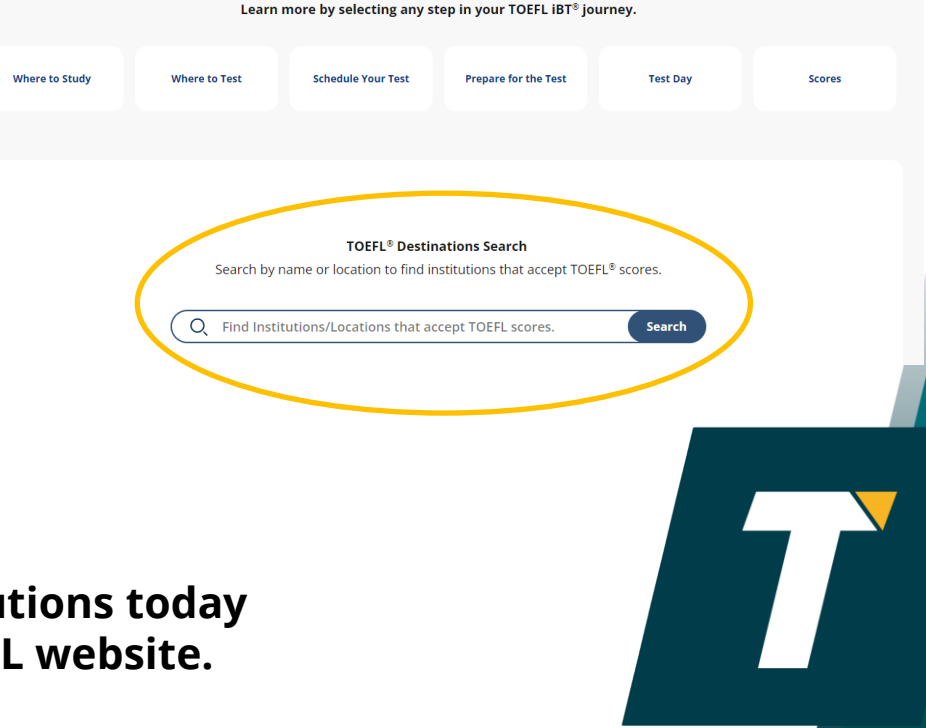

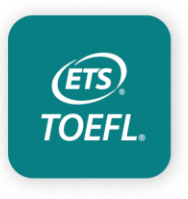

Search institutions today on the TOEFL website.

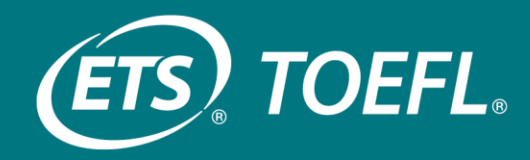

## Accessing Scores: ETS Data Manager Portal

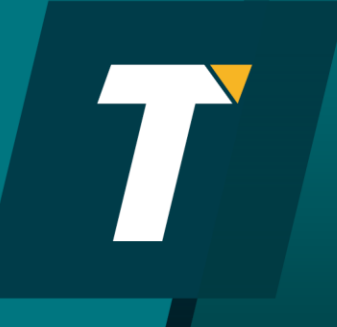

## Portal dedicated to ETS Services for Institutions and Organizations

• ETS<sup>®</sup> Data Manager is a free to institutions and organizations that have a GRE or TOEFL score reporting code, created for official GRE® and TOEFL® score users

### **Viewing Scores Online**

Quickly and conveniently view GRE or TOEFL scores

### Lead Administrator and Secondary User Roles

You'll need to designate at least one Lead Administrator to use ETS Data Manager.

### Server-to-Server Data Feeds

Learn how to receive test-taker score data via an automated download from ETS's server to your institution's server.

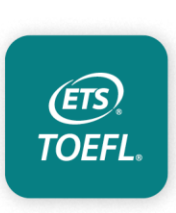

online.

If your institution is authorized to receive GRE and/or TOEFL scores, you will have an official ETS **Designated Institution (DI) or Attending Institution (AI)** score delivery code and can request access to use the ETS Data Manager and assign Lead Administrator or Secondary Score User.

## **Roles in ETS Data Manager**

**Lead Administrators** are institutional representatives who are responsible for approving and managing access to online score data at their institution. They can:

- Access score data for their institution.
- Approve access to score data and other services for secondary users at their institution.
- Create new users directly in the portal for immediate access to score data.
- Share a link with their staff or faculty to complete a Request Form to access score data online.
- Modify user's profiles and are deactivate user's access when staff leave the institution or change positions.

ETS) TOEFL Reset passwords on behalf of users.

**Secondary Users** are institutional representatives who need to access score data online but aren't responsible for approving and managing who has access to score data for their institution.

Secondary Users can access score data and other services that their Lead Administrator approves for them.

### How to request access to ETS Data Manager (if I already have a DI code)?

| Required Information    |                       |
|-------------------------|-----------------------|
| Your Information        |                       |
| * First Name:           |                       |
| * Last Name:            |                       |
| * Job Title:            | - Select Job Title -  |
| * Country:              | United States 🔹       |
| * Address Line 1:       |                       |
| Address Line 2:         |                       |
| * City:                 |                       |
| * State/Province:       | Select State/Province |
| * ZIP/Postal Code:      |                       |
| * Email Address:        |                       |
| * Phone Country Code:   | United States - 001   |
| * Phone Number:         |                       |
| Extension:              |                       |
| Institution Website URL |                       |

 Go to the webpage and click on *Request Access:* <u>https://www.ets.org/institution-portal/data-manager.html</u>
 Fill out the form, make sure to insert all required information and type of score data you want to view (GRE or TOEFL)

#### Score Data in ETS Data Manager

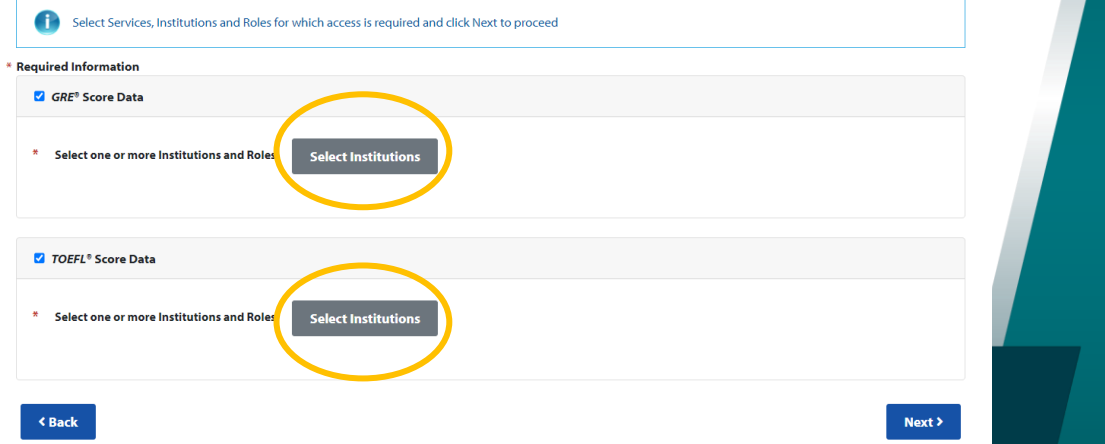

### What Would You Like to Access?

#### Do you want to access Score Data?

This service is for institutions/organization/government bodies that are already authorized to receive ETS *GRE*<sup>®</sup> and/or *TOEFL*<sup>®</sup> test scores to request access to score reports, skill samples, videos and/or data reports online through the ETS Data Manager. The OSVS feature of the ETS Data Manager allows users to verify that the TOEFL scores provided by any test takers match their official scores at ETS. Approved users can download score reports or score report data in multiple formats and create custom summary data reports. Learn about ETS Data Manager.

## How to request access?

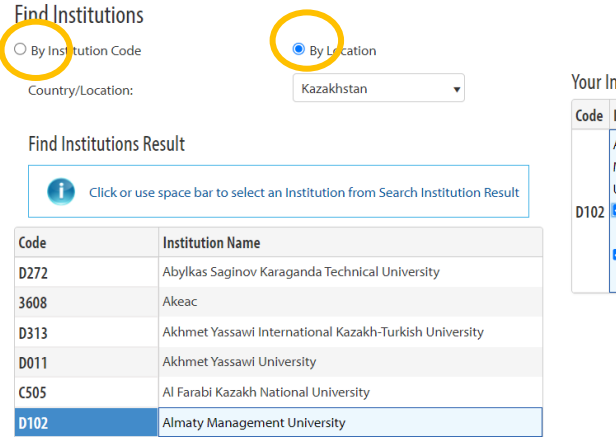

### 6) View summary and submit request

Score Data - ETS Data Manager

**Requested Role: Lead Administrator** 

**Requested Role: Lead Administrator** 

-D102 Almaty Management University - Undergraduate Organization

+D102 Almaty Management University - Graduate Organization

Review all information for accuracy before you submit your request.

ubmit My Request

**Requested Services: TOEFL Test Taker Score Reports, TOEFL Custom Reports** 

Requested Services: TOEFL Test Taker Score Reports, TOEFL Custom Reports

TOEFL® Score Data

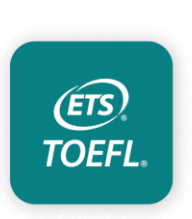

| Code |
|------|
| D102 |

3) Find your institution by Code or Location and select it.

4) Select Roles (Lead Administrator and/or Secondary User)

5) Select Services (TOEFL Test taker Score Report or TOEFL Custom Reports

| ☑ TOEFL® Score Data                                                                                                    |                                                                |                               |  |
|----------------------------------------------------------------------------------------------------|----------------------------------------------------------------|-------------------------------|--|
| * Select one or more Institutions and Roles Edit Selections                                                                              |                                                                |                               |  |
| Lead Administrators manage staff access to online score data for their institution. <u>About Lead Administrators and Secondary Users</u> |                                                                |                               |  |
| Institution Code, Name and Type                                                                                                    | Select Your Role                                               | Remove from Your Institutions |  |
| D102 Almaty Management University<br>Undergraduate Organization                                                                          | <ul> <li>Leed Administrator</li> <li>Secondary User</li> </ul> | Remove                        |  |
| D102 Almaty Management University<br>Graduate Organization                                                                               | Lead Administrator Secondary User                              | Remove                        |  |

#### \* Select one or more Services for the selected Institutions

TOUFL Test Taker Score Reports
 TOUFL Custom Reports

te Reports Learn More About TOEFL Test Taker Score Reports
ts Learn More About TOEFL Custom Reports

Institutions can also request to receive individual test taker score data via server-to-server feed.

This service provides the ability to download test taker score from ETS server to client server. This can be done on demand or via a scheduled job. Requires one-time set-up by institution's IT or technology staff with understanding of programming language such as Java, Perl, PHP or .NET. ( <u>How to request server-to-server feed</u>)

## What happens after I request an access?

When your access is approved, you will receive three emails from <u>noreply@ets.org</u>:

- an email indicating which testing programs and services you have been approved for
- an email containing your assigned username with a link to the ETS Institution Portal sign-in page
- an email containing a temporary password with a link to the ETS Institution Portal sign-in page

The first time you sign in with your username and temporary password, you will be prompted to enter your temporary password, then create and confirm a new password. In addition, you must select a security question and provide an answer to verify your identity if you forget your password in the future.

If you did not receive these emails, check your Junk Email or Spam folder. Also be sure to add "@ets.org" to your address book or safe sender list to make sure you receive important confirmation emails from ETS.

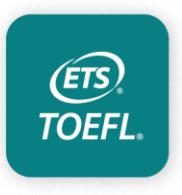

How fast do scores appear in the ETS Data Manager? Score reporting runs occur twice a week for GRE and daily for TOEFL, scores appear within 24hrs of each score run When will I receive confirmation? After requesting access, in case approved, you will receive a confirmation in 7-10 business days

## How to sign in to the ETS Data Manager?

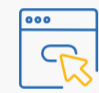

### Sign in to the ETS Institution Portal

You'll access the ETS Data Manager via the ETS Institution Portal.

0

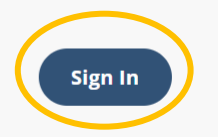

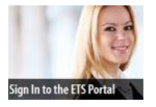

This portal is intended for authorized institutions, organizations and other approved ETS clients only.

#### Username

| nter your username below<br>Jsername is required |                 |
|--------------------------------------------------|-----------------|
| <b>.</b>                                         |                 |
| ] Remember Username                              | Forgot Username |

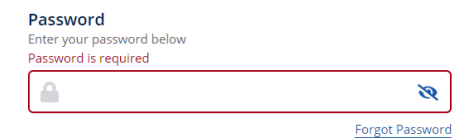

For both GRE and TOEFL, an institution can only see the scores that test taker designated them to see. If they did not do so, test taker needs to order an additional score report to be sent to your institution.

Login credentials should not be shared among staff. The Lead Administrator can add as many Secondary Users as your institution needs

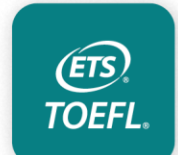

Sign In

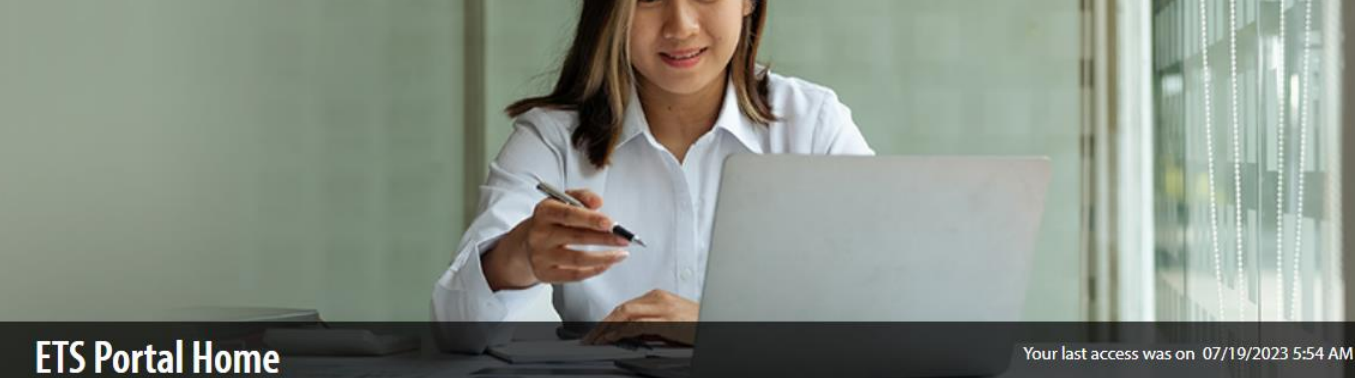

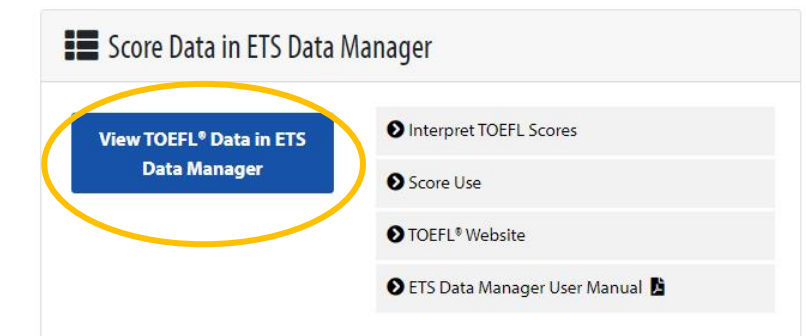

### **Q** TOEFL<sup>®</sup> Online Score Verification Service (<u>OSVS</u>)

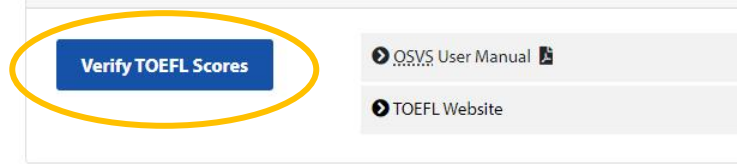

View/Update My Profile O Change Password Manage My Security Profile

**Request Access to Other Services/Institutions** 

### **&** Manage My Users

Review Requests

Search/Manage Existing Users

Add a New User

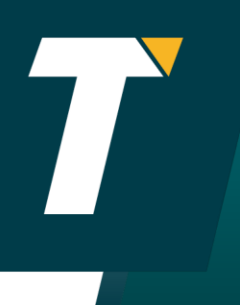

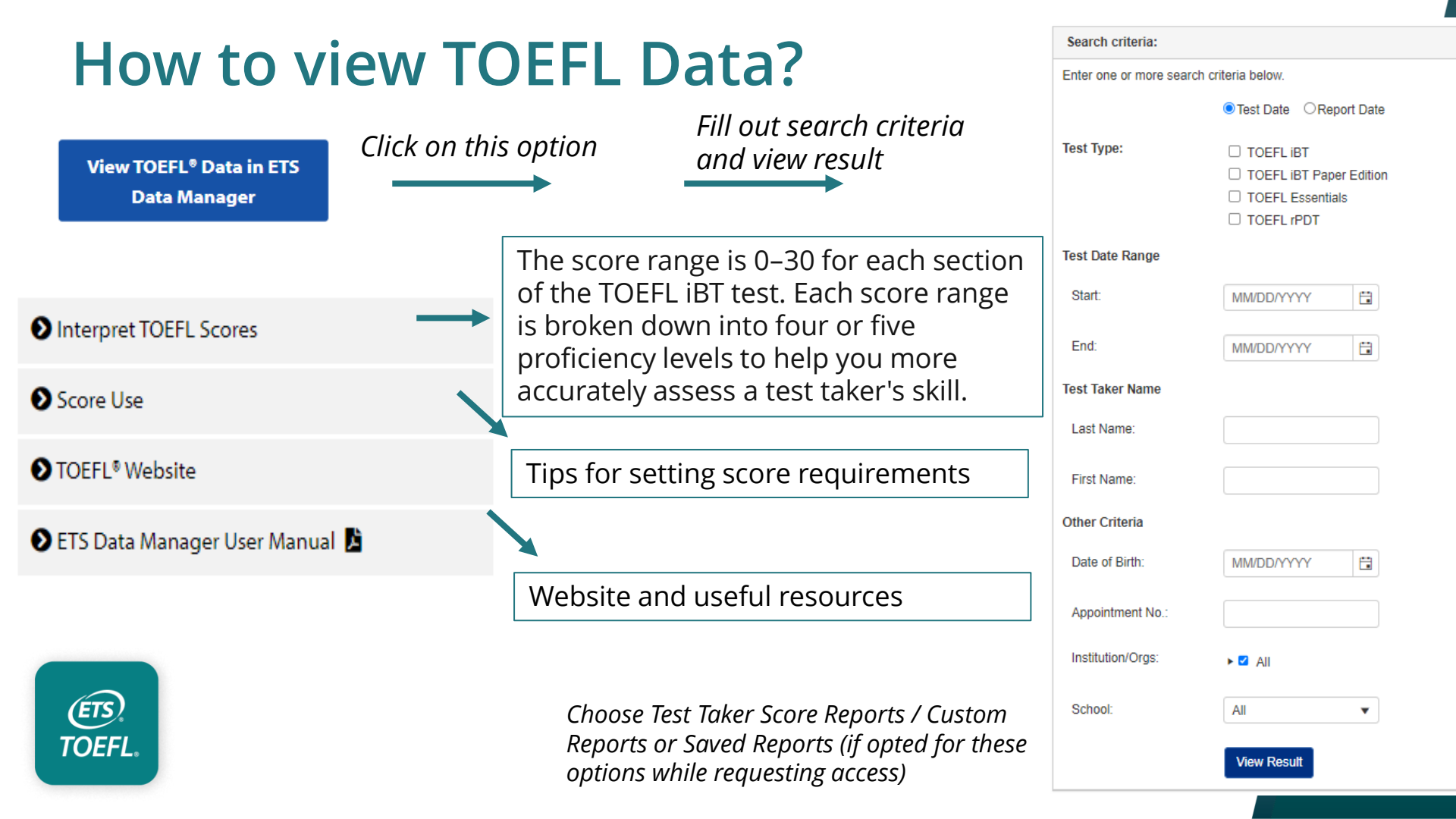

## How to verify TOEFL iBT Scores?

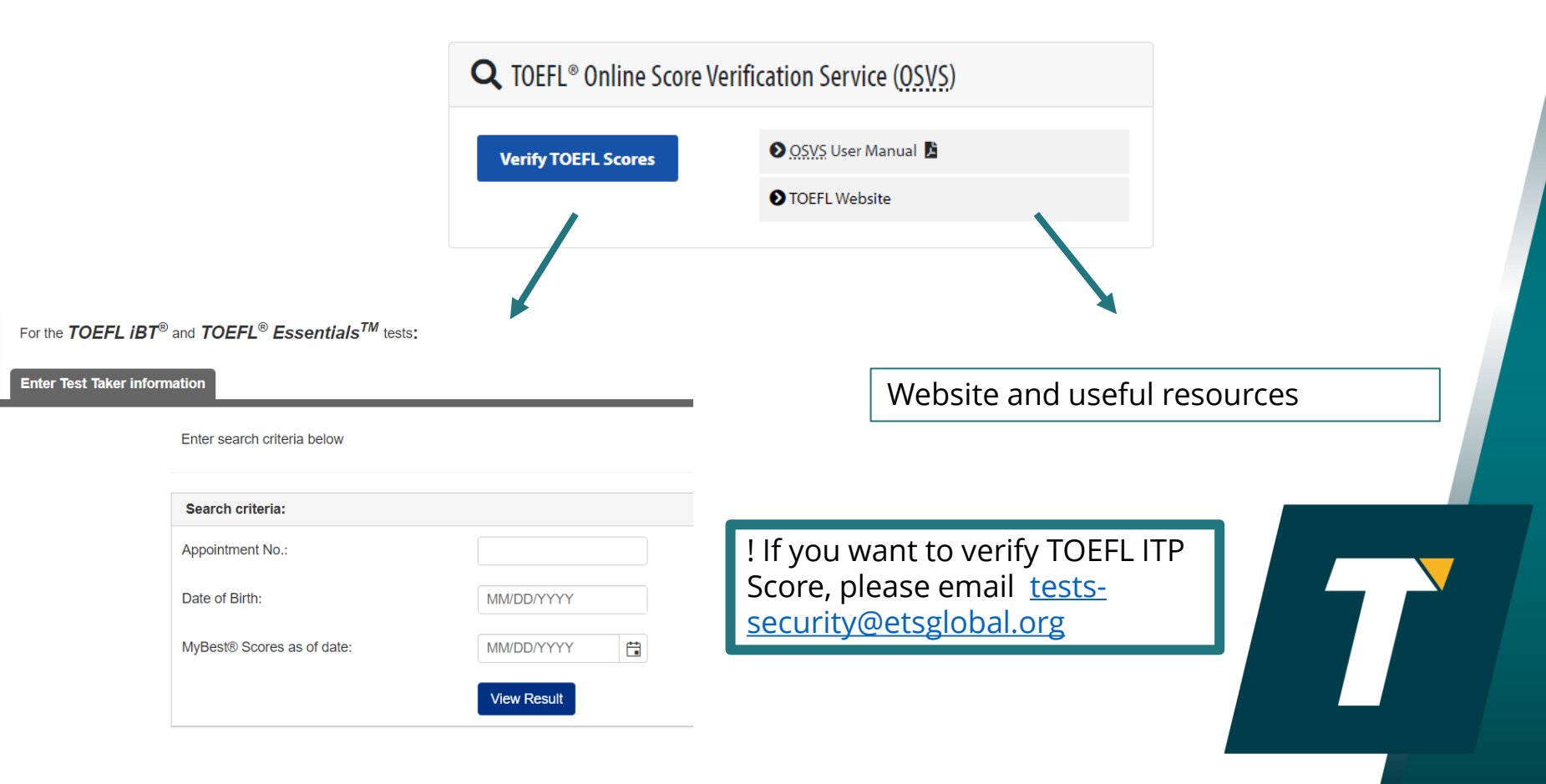

### 2

### ♥ View/Update My Profile

Change Password

Manage My Security Profile

**Request Access to Other Services/Institutions** 

### Anage My Users

Review Requests

Search/Manage Existing Users

Add a New User

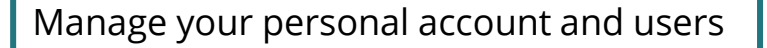

If you have additional questions, please access the FAQ file: <u>https://www.ets.org/content/dam/ets-org/pdfs/institution-portal/ets-data-manager-faqs.pdf</u>

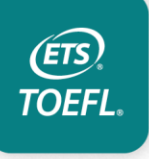

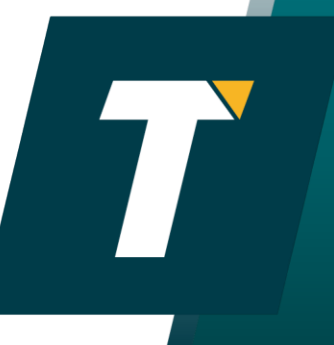

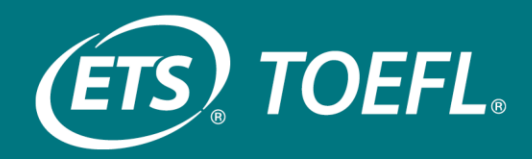

## **Test Security**

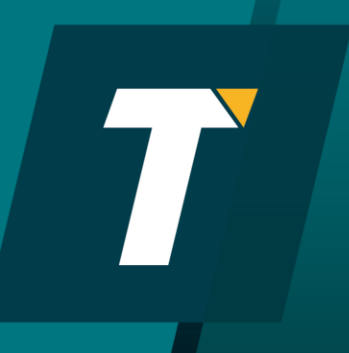

## Test Security – TOEFL iBT® Test Center

ETS has long been at the forefront of combatting test security concerns:

- **Test-day security procedures** include biometric voice identification, facial recognition and the use of electronic wanding at test centers.
- All human rating is done anonymously, eliminating opportunities for fraud between test takers and interviewers.
- Scoring isn't done at test centers and records aren't stored there.
- **Student identity is confirmed** comparing valid government issued national/federal/provincial ID containing test taker's signature and photographs with test taker photo captured on test day.

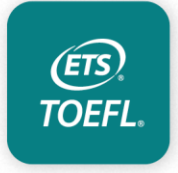

www.ets.org/toefl/score-users/about/security

## Test Security – *TOEFL iBT*<sup>®</sup> Home Edition

TOEFL iBT Home Edition employs multiple best-in-class security measures that use both real-time human monitoring and artificial intelligence technology:

- **100% Live human proctoring -** ensures constant vigilance, including confirming the test taker's identity and scanning their home environment before testing begins, flagging any suspicious activity and intervening if necessary.
- Artificial Intelligence technology such as facial recognition, gaze tracking and video recording of the entire session will guard against malicious activity.
- Home Environment Monitoring Comprehensive security check, ID review, thorough test environment scan and video recording from the start to finish -

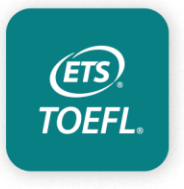

www.ets.org/toefl/score-users/about/security

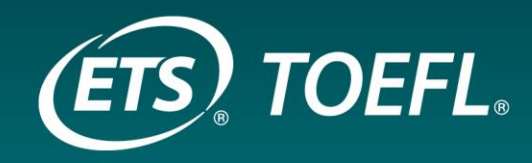

### www.ets.org/toefl

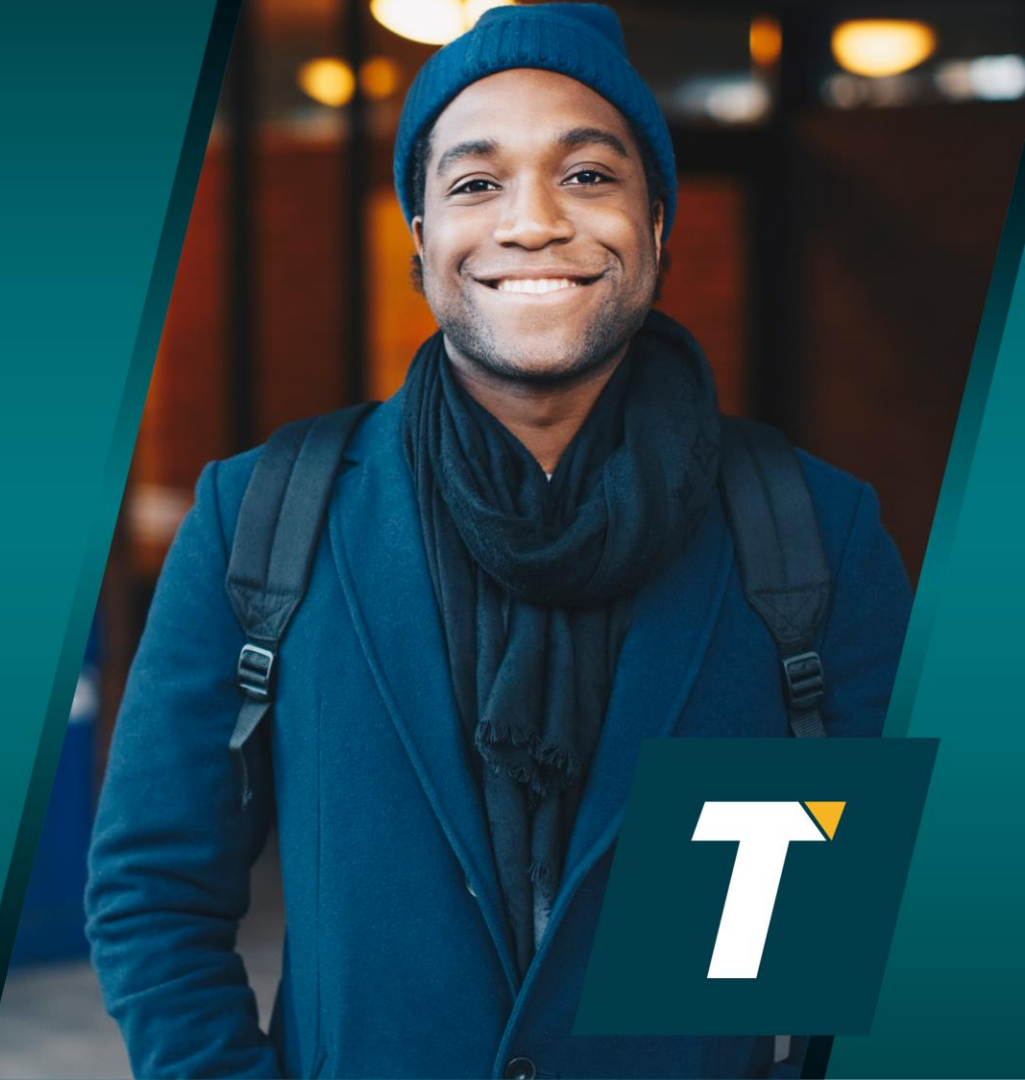

Copyright © 2023 by ETS. All rights reserved. ETS, the ETS logo, MYBEST, SPEECHRATER, TOEFL, TOEFL GO! and TOEFL IBT are registered trademarks of ETS in the United States and other countries. The T logo is a trademark of ETS. All other trademarks are property of their respective owners. <u>1155218962</u>